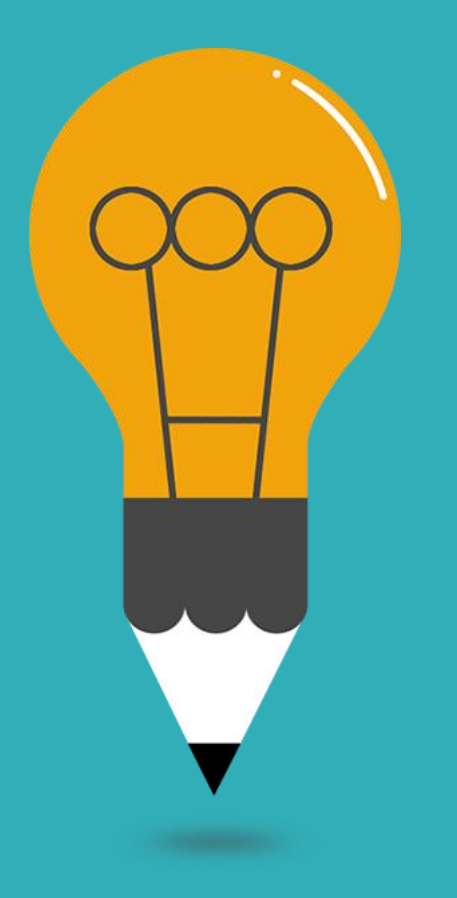

# 學位論文 上傳及繳交流程 <sup>臺灣大學 總圖書館 2020</sup>

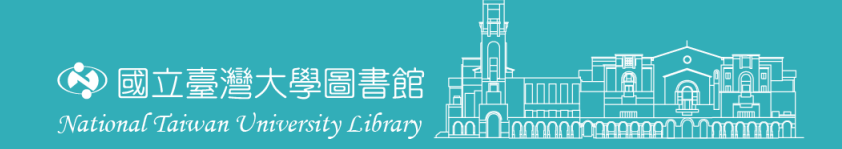

http://www.free-powerpoint-templates-design.com

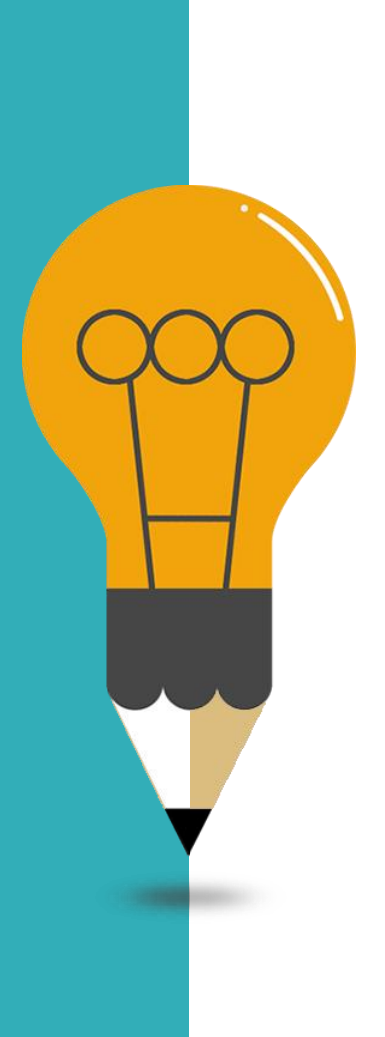

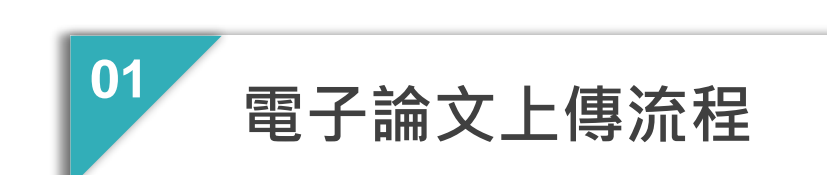

大綱

04

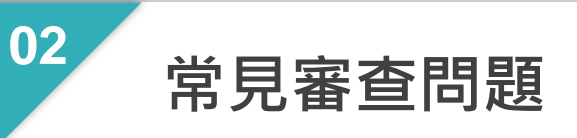

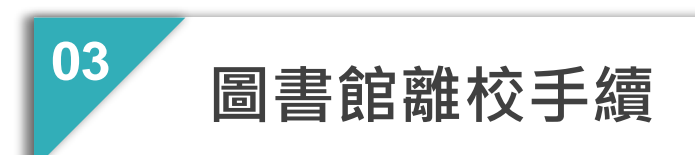

常見論文繳交問題

# 論文上傳及繳交流程

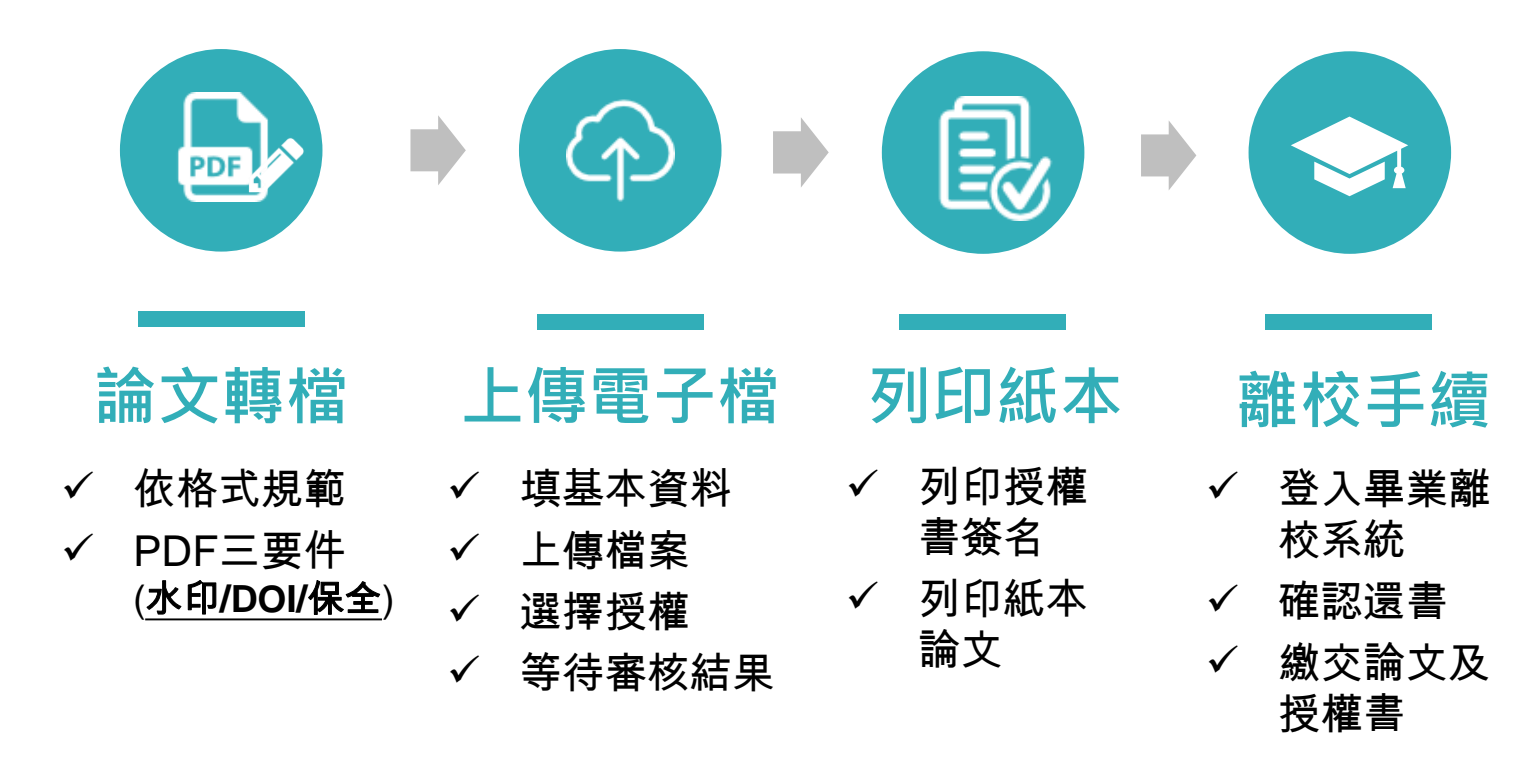

# 「畢業離校及論文繳交」說明網頁

### 臺大圖書館首頁 > 服務項目 > 論文繳交及離校手續

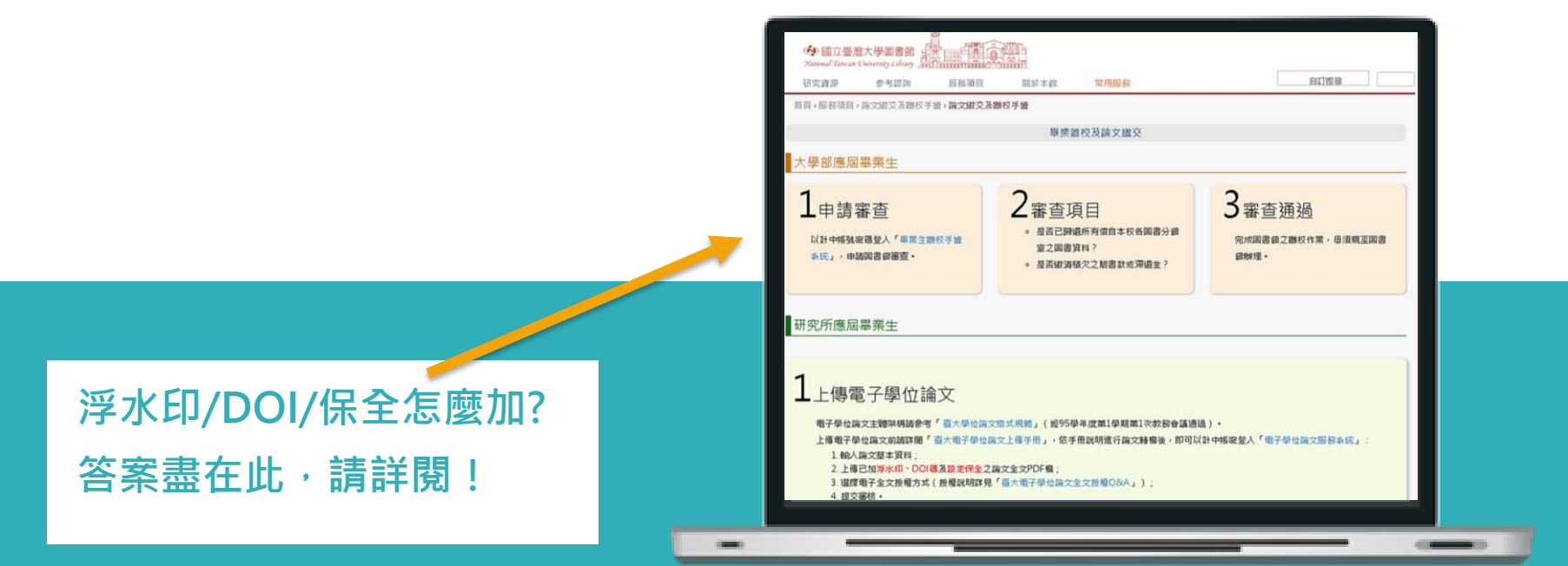

http://www.lib.ntu.edu.tw/node/103

## 論文格式規範

次序及相關格式請依「國立臺灣大學碩、博士學位論文格式規範」 撰寫·

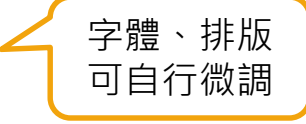

http://www.lib.ntu.edu.tw/doc/cl/THESISSAMPLE.doc

|     | 電子檔          |     | 紙本論文            |
|-----|--------------|-----|-----------------|
| 1.  | 封面           | 1.  | 封面 (彩色 / 含側邊)   |
| 2.  | 口試委員審定書(非必備) | 2.  | 書名頁(同封面)        |
| 3.  | 序言或謝辭        | 3.  | 口試委員審定書 必備(含簽名) |
| 4.  | 中文摘要及關鍵詞     | 4.  | 序言或謝辭           |
| 5.  | 英文摘要及關鍵詞     | 5.  | 中文摘要及關鍵詞        |
| 6.  | 目錄           | 6.  | 英文摘要及關鍵詞        |
| 7.  | 圖目錄          | 7.  | 目錄              |
| 8.  | 表目錄          | 8.  | 圖目錄             |
| 9.  | 論文正文         | 9.  | 表目錄             |
| 10. | 參考文獻         | 10. | 論文正文            |
| 11. | 附錄           | 11. | 參考文獻            |
|     |              | 12. | 附錄              |

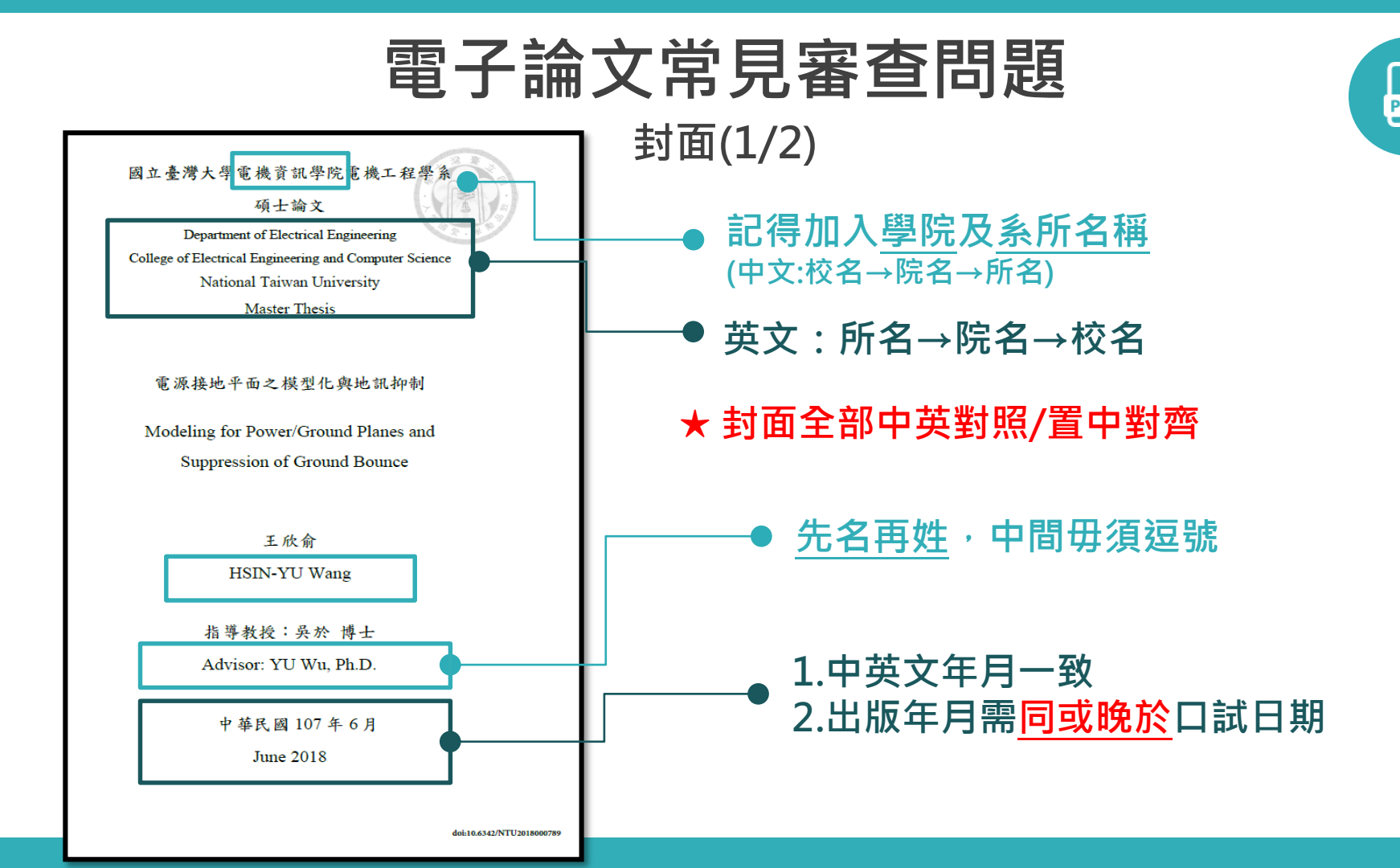

# 電子論文常見審查問題

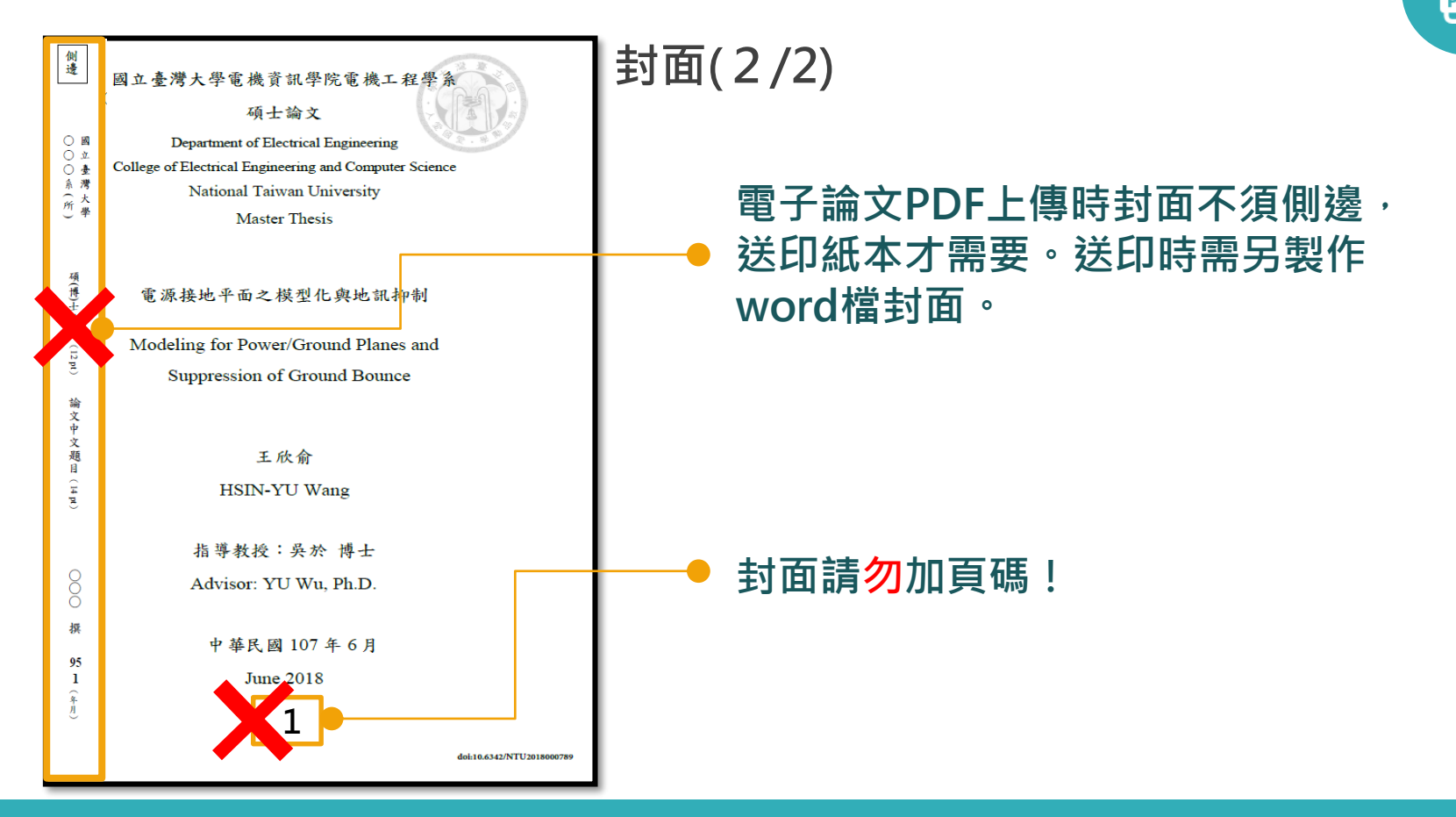

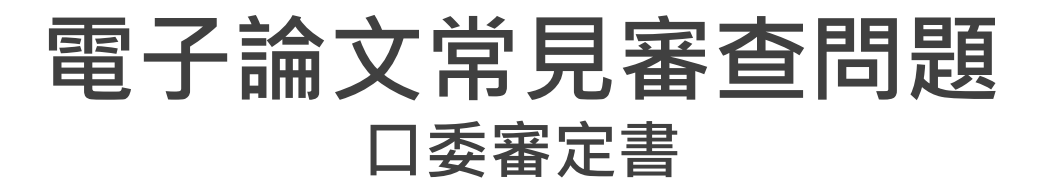

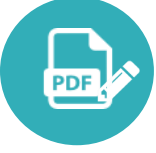

12 12

## 國立臺灣大學碩士學位論文 口試委員會審定書

大學生個人差異及其小組報告之協作資訊尋求 行為研究

Individual Differences in Undergraduate Students' Collaborative Information Seeking Behavior

|   |   | 本 | 論 | 文 | 係 |   |   |   |   | ( | 學 | 號 |   |   |   |   |   | ) | 在 | 國 | 立 | 臺 | 灣 | 大 | 學 |
|---|---|---|---|---|---|---|---|---|---|---|---|---|---|---|---|---|---|---|---|---|---|---|---|---|---|
| 圖 | 書 | 資 | 訊 | 學 | 研 | 究 | 所 | 完 | 成 | 之 | 碩 | + | 學 | 位 | 論 | 文 | , | 於 | 民 | 威 | - | 0 | 六 | 年 | + |
| - | 月 | + | 六 | 日 | 承 | 下 | 列 | 考 | 試 | 委 | 員 | 審 | 查 | 通 | 過 | 及 |   | 試 | 及 | 格 | , | 特 | 此 | 證 | 明 |

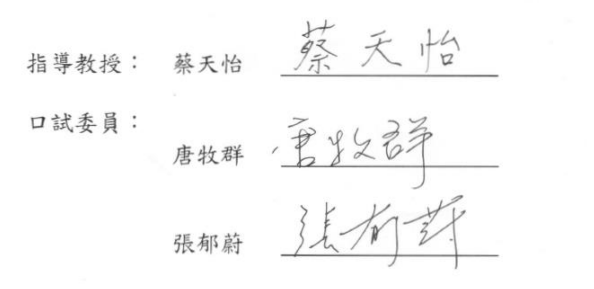

| 目次        | * C.O. 13            |
|-----------|----------------------|
| 論文口試委員審定書 |                      |
| 谢辞        | 日为雷武太雷达司。            |
| 中文摘要      | 「,日大為以个為自 <b>り</b> 。 |
| 英文摘要      | vi                   |
| 表次        | xi                   |
| 圖 次       | xiii                 |
| 第一章 緒論    |                      |

 口試委員審定書非電子論文PDF 檔必備,若欲附上請附已簽名之 審定書。
 紙本一定要裝訂審定書!影本可

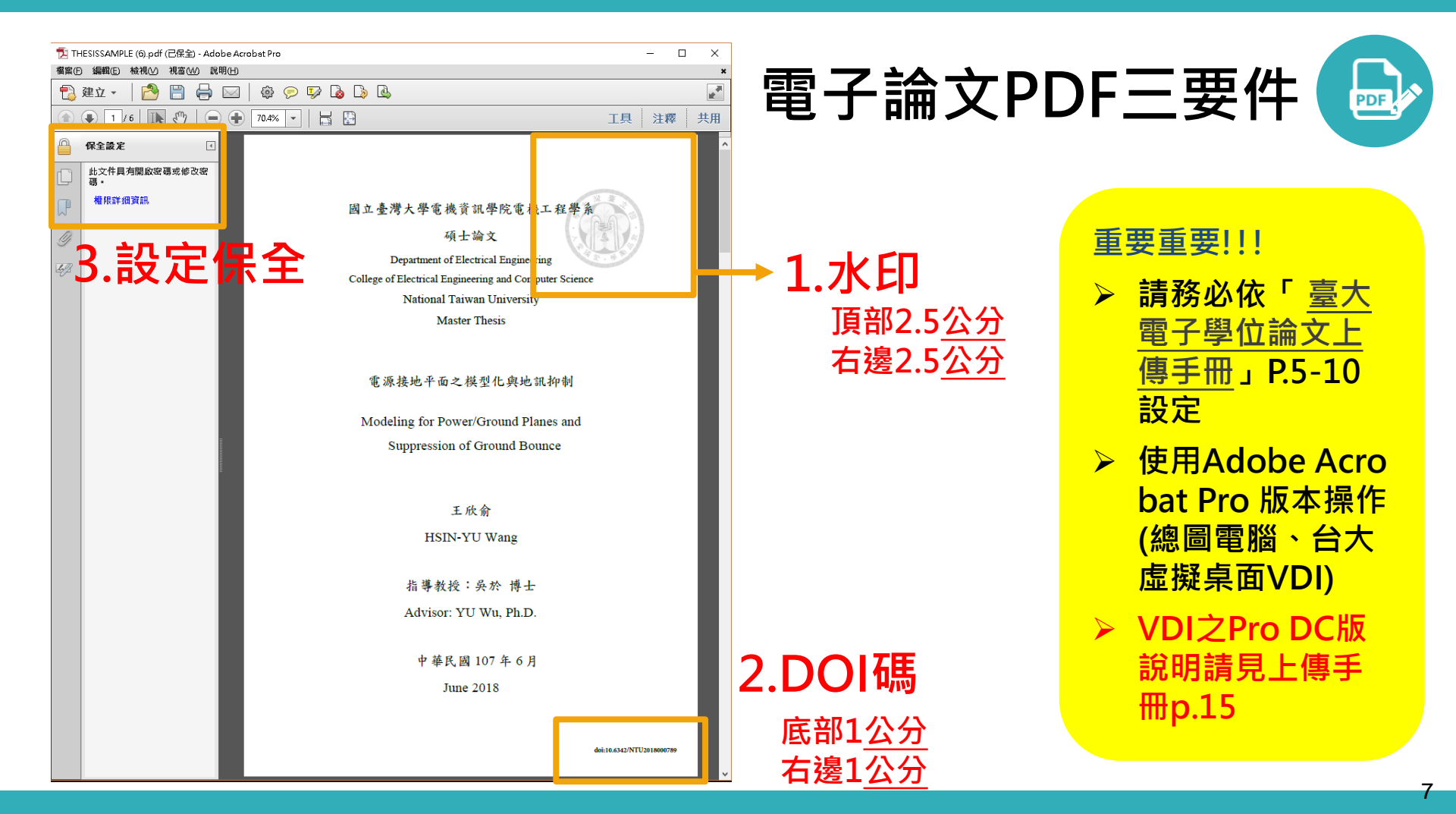

| 論文完整版_2017090428最終完整版加減<br>規序(の、行動(の) はやまれる までのよう お | 浮水印保全.pdf (己保全) - Adobe Acrobat Pro<br>問い                                                                                                    |                      |           |
|-----------------------------------------------------|----------------------------------------------------------------------------------------------------|----------------------|-----------|
| ■報(*) 編組(*) 報報(*) 報                                 |                                                                                                    |                      | _         |
| (*) (*) (*) (*) (*) (*) (*) (*) (*) (*)             |                                                                                                    |                      | _         |
| ☐ 保全設定                                              |                                                                                                    |                      | X         |
| <ul> <li>□</li></ul>                                | <ul> <li>描述 保全 字型 初始視圖 自訂 建附</li> <li>文件保全</li> <li>文件保全</li> <li>文件保全</li> <li>文件保育</li> <li>、該定為「無保全」・</li> <li>保全方法(M): 图碼保全</li> <li>可用未關啟的程式: Acrobat7.0和更高版本</li> <li>文件所有內奇均被加密, 愛尋引擎將無法存取文件</li> <li>文件限制總要</li> <li>列印: 允許</li> <li>殘更文件: 榮止</li> <li>文件組合: 榮止</li> <li>文件組合: 榮止</li> <li>內容複製: 榮止</li> <li>注釋: 榮止</li> <li>连幕恭極位: 榮止</li> <li>遼署: 榮止</li> <li>遼署: 榮止</li> <li>建立載本頁面: 榮止</li> </ul> | • ₩₩₩₩₩₽£₩₩, ₩₩ 「₩£5 | <u> 方</u> |
|                                                     | 說明                                                                                                    | 確定 取消                |           |

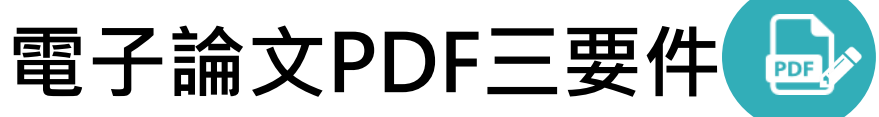

- 設定保全後務必檢查!
- 保全設定→權限詳細資訊
   →檢查設定是否正確 or
   在PDF檔頁面按ctrl+D

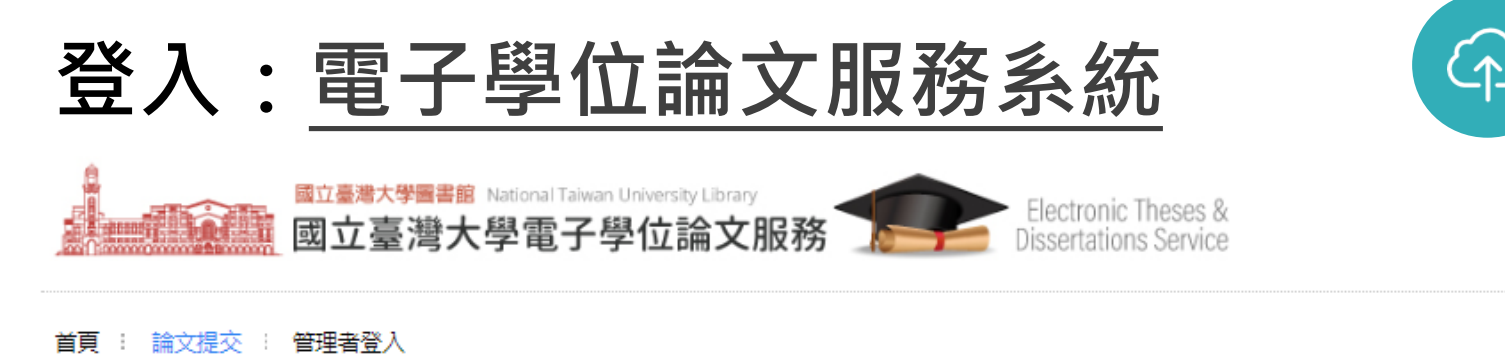

論文依法以公開為原則,您的論文(含紙本及電子檔)將於本校及國家圖書館供館內閱覽及獨立設備使用。 如論文涉及機密、專利事項或其他依法事由,需延後論文公開時間,須於繳交論文時一併繳交申請書。 (說明及申請書下載)

#### 相關資源連結

- 台灣大學浮水印下載 / NTU watermark
- 論文格式範本
- . 古中兩7四店や六七店工皿

http://etds.lib.ntu.edu.tw/

★計中帳號登入

★登入取得DOI碼

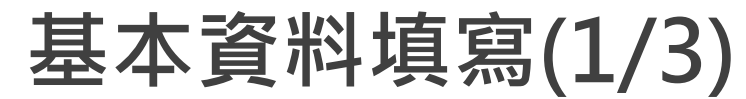

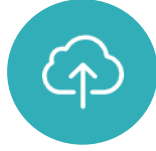

| DOI     | 10.6342/NTU202000014        | ★DOI碼需加入                | 入PDF檔中                                          |
|---------|-----------------------------|-------------------------|-------------------------------------------------|
| 中文論文名稱  | 數位圖書館數位物件辨識碼                |                         |                                                 |
| 英文論文名稱  | TEST                        |                         |                                                 |
| 校院名稱    | 國立臺灣大學                      |                         |                                                 |
| 學院名稱    | 文學院                         | Ŧ                       |                                                 |
| 研究所名稱   | 歷史學研究所                      | Ŧ                       | ★請填該學期之畢業學年度。                                   |
| 畢業學年度   | 108 🔻                       |                         | 若不在該學期畢業,請勿先進系統填資料。                             |
| 學期      | 2 *                         | ★世                      | 版在不限党在,僅雪 <mark>同於</mark> 武 <mark>略於</mark> 口試在 |
| 出版年     | 109 *                       | ХЩІ                     | 似千个收首千个匡而问水场成水口叫千                               |
| 研究生中文姓名 | 欣妤                          |                         | ★先名再姓,名字後毋須加逗號                                  |
| 研究生英文姓名 | Ming-Wen Li<br>名與英文姓名為擇一必填) | (先輸入名,再輸入姓,如:Ming-Wen I | (例如:鄭凱文Kai-Wen Jheng)                           |

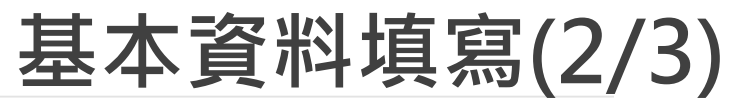

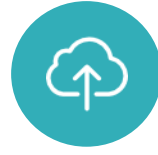

| ORCID 🤨 | ORCID/<br>格式範例:0000-0001-4401-9821                            |                              | ORCID非必填                                            |  |  |  |  |
|---------|---------------------------------------------------------------|------------------------------|-----------------------------------------------------|--|--|--|--|
| 電子郵件信箱  | 為了有效寄送論文塞核通知書,請確<br>ntuetds@ntu.edu.tw<br>E-mail僅作為寄送塞核通知信,將不 | 調怒您輸入的E-Mail 是否正確,謝謝!<br>合公開 | Email務必確認!!                                         |  |  |  |  |
| 備用電子信箱  |                                                               |                              |                                                     |  |  |  |  |
| 學號      | r07126024                                                     |                              |                                                     |  |  |  |  |
| 學位類別    | 碩士 🔹                                                          |                              | ★語言別:論文撰寫之語言                                        |  |  |  |  |
| 語言別     | 繁體中文                                                          |                              | ・<br>しは活躍し期・<br>画的し<br>大家<br>ウ<br>ま<br>し<br>明<br>相同 |  |  |  |  |
| 口試通過日期  | 2020-06-15                                                    |                              | ★日矾通過日期, 而與日安畬化盲日期伯问                                |  |  |  |  |
| 論文頁數    | 25                                                            | (請輸入)                        | ★論文頁數:論文PDF檔最後一頁 <mark>頁碼</mark>                    |  |  |  |  |
| 口試委員    | 指導教授 : 李明文<br>共同指導教授 : 李明文<br>口試委員 : 李明文<br>修改口試委員 <u>資料</u>  |                              | ★口試委員請正確填上指導教授及口試委員                                 |  |  |  |  |
| 中文關鍵字   | 測試 +<br>練習 + -                                                |                              | ★中英文關鍵字請按+填妥                                        |  |  |  |  |
| 英文關鍵字   | TEST +                                                        |                              |                                                     |  |  |  |  |

# 基本資料填寫(3/3)

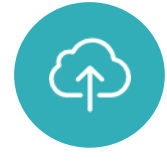

| 中文摘要    | 論文PDF檔未設定保全,請參考「臺大電子學位論文上傳手冊」<br>http://www.lib.ntu.edu.tw/doc/cl/etdsguide.pdf,設定保全說明在p.9~10或p.18 (計中 <u>VDI</u> Pro DC版)。<br>設定完成後重新打開檔案按 <mark>cttl</mark> +D檢查,僅「列印」與「複製內容用於協助工具」兩項為允許方為<br>正確設定。                                                                                                    | à |
|---------|----------------------------------------------------------------------------------------------------|---|
| 英文摘要    | Please log into the Electronic Thesis & Dissertations Service System ( <u>ETDS</u> ), fill out the basic information of your thesis/dissertation, upload your PDF file, and select the options for your Copyright License Agreement.                                                                                                    |   |
| 目次(含頁碼) | <ul> <li>壹、臺灣大學電子學位論文檔案規格 2</li> <li>貳、電子學位論文Microsoft Word檔格式 2</li> <li>参、電子学位論文轉成PDF檔 4</li> <li>一、轉檔前注意事項 4</li> <li>二、PDF轉檔方式4</li> <li>肆、電子學位論文PDF檔加入浮水印、DOI碼及設定保全 5</li> <li>一、加入浮水印(計中VDI&gt;Pro DCK5棒(作說明語見n 15) 5</li> </ul>                                                                                                    | • |
| 參考文獻    | Abbas, J. (2005). Creating metadata for children's resources: Issues, research, and current developments.<br>Library Trends, 54(2), 303-317. doi:http://dx.doi.org/10.1353/lib.2006.0012<br>Akagi, K. (2018). A library that meets books. Joho no Kagaku to Gijutsu, 68(11), 555.<br>doi:http://dx.doi.org/10.18919/jkg.68.11_555<br>Beak, J. (2012), Children's perceptual cognitive factors in book selection and metadata schema: Pilot<br>study. Proc. Am. Soc. Info. Sci. Tech., 49: 1-10. doi:10.1002/meet.14504901071<br>Beak. J. (2014). A child-driven metadata schema A holistic analysis of children's cognitive processes | • |
| 附註      |                                                                                                    |   |

- 1. 複製貼上,並確認與PDF一致
- 2. 若word排版以enter人工換行, 請移除,可先貼到記事本
- 3. 如有<mark>特殊字元</mark>無法顯示,請用IE 瀏覽器填,或以相近字母代替。
- 4. 尚未填妥資料,可先按暫存
- 5. <u>目次請完整貼上</u>
- 6. <u>參考文獻</u>請勿多空一行,每筆文 獻以一個enter換行即可

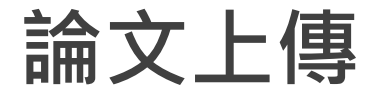

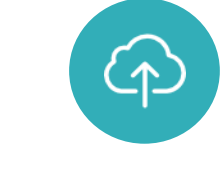

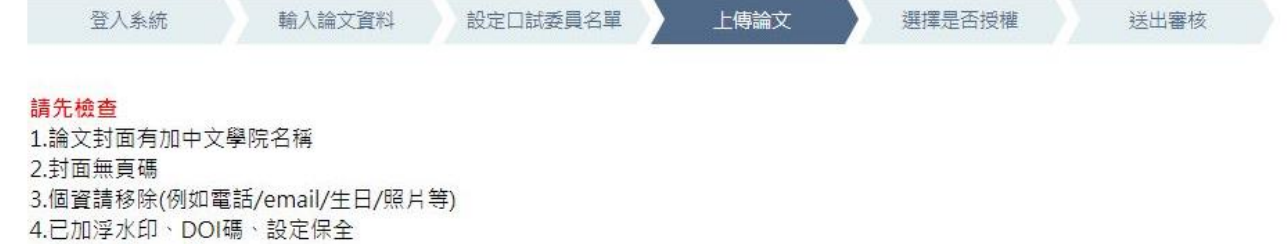

5.僅需上傳PDF檔

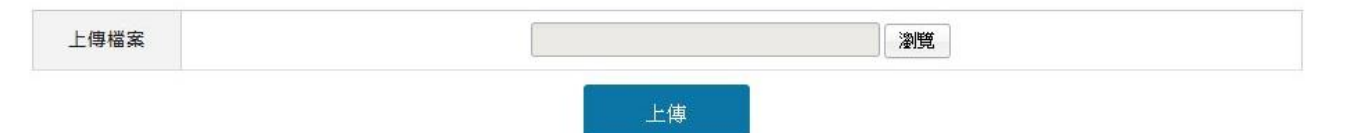

- 1. 確認上傳的檔案為最新版,並已加浮水印、DOI、保全
- 2. 封面只有一頁, 封面側邊頁是送印紙本時才需要!
- 3. 封面請移除頁碼
- 4. 請移除個資,如電話、生日、照片等
- 5. 電子檔不一定要加口委審定書,但紙本一定要附

★ 請一定要等審核通過後再印紙本!

# 選擇論文網路授權

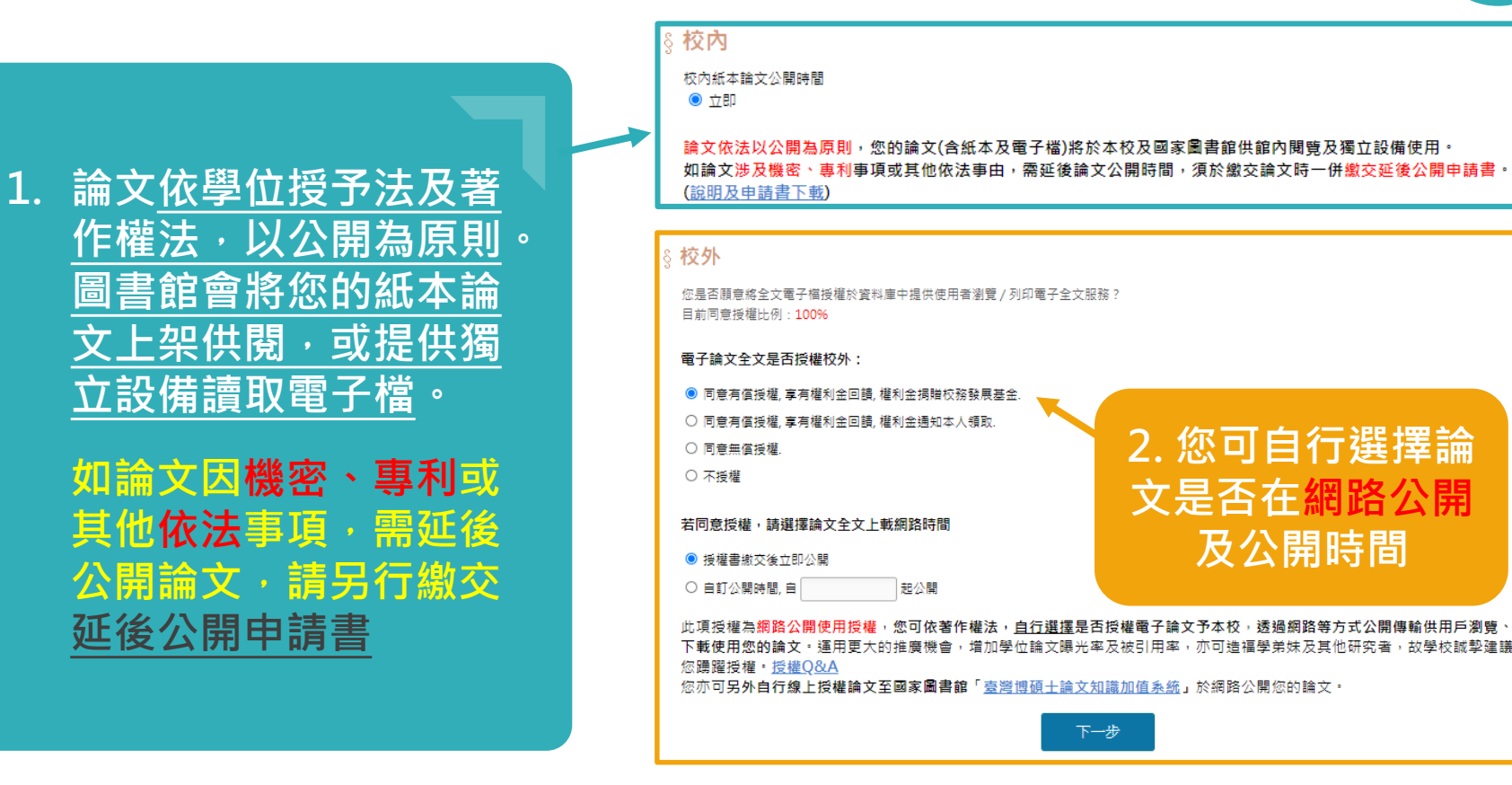

(p)

# 授權書?延後公開申請書?

\_\_\_\_

| 授權書(網路公開)<br>必線                                                                                                    | 填完授權,通過審核<br>後, <u>系統會自動產出</u><br>授權書。授權內容:<br>一、授權台大圖書館<br>重製論文作為典藏用                                                                                                    |     |
|----------------------------------------------------------------------------------------------------|----------------------------------------------------------------------------------------------------|-----|
| 指導教授:                                                                                                    | 二、自行選擇是否授<br>權台大圖書館資料庫<br>於網路公開論文及公<br>以下項目編 - Chose one 中数量正本載文分表 where opin of this fem                                                                                                    |     |
| 二 立書人同意有償授權 將前條典藏之資料收錄於資料牌,並以電<br>1 形式透透準備、網際網路、無線網路以來加層額の支援優用戶與行檢索、<br>瀏覽、下載、傳輸、列印導。國立臺灣大學得將上述權利再授權于第三者。                                                                                                    | 中請項目 Options  中請項目 Define  中請項目 Define  中請 Define  中請 Define  中請 Define  中請 Define  中請 Define  中 Define  中 Define 中 Define 中 Define 中 Define 中 Define 中 Define 中 Define 中 Define 中 Define 中 Define 中 Define 中 Define 中 Define 中 Define 中 Define 中 Define 中 Define 中 Define 中 Define 中 Define 中 Define 中 Define 中 Define 中 Defin |     |
| 前 网络探搜權均為非專屬投權,立會人仍有上述授權著作之著作權,立會人擔保本著作為立會人所創作之著作,有權依本授權書約容強行各項授權,且未<br>侵害任何第三人之智慧財產權,如有侵害他人權益及難犯法律之情事,立會<br>人顧自行負責一切法律責任,被授權人一概無涉,     有僅授權條件:享有權利金的回饋,權利金振購學校置書部作為發展基金,<br>強文全文上載網路公開時間:西元 年 月 日     立會人簽名: | 如論文因機密、專<br>利或其他依法事項,<br>需另申請延後公開,<br>請同時繳交延後公<br>開申請書                                                                                                    | - 1 |
| 作資料庫廠商透過網路提供公眾瀏覽、下載。低本論文及電子檔依學位授予法第<br>16 條規定,應送國家重書館保存,並供館內閱覽低本或以電立其備讓項電子資<br>料檔。如論文有涉及機密、專利事項或其他依法不宜公開或層延後公開等事由。<br>需延後論文之認時間。依必須另行申請不予公開或延後公開,詳細說明與申請<br>書格式讀至本館網頁查閱下載。                                    | Log (1) · ·································                                                                                                    | 15  |

提交審核

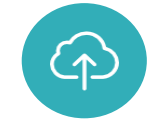

16

#### 您的論文已提交,圖書館審核格式需<mark>兩個工作天</mark>(不含假日),請耐心等候,並留意信件! 為維持同學權益,依上傳時間順序儘速審核,不接受急件申請。

| 提交日期     | 2020-05-25              |                 |
|----------|-------------------------|-----------------|
| 狀態       | 塞核中                     | ★ 請一定要等通過後再印紙本! |
| 審核日期     |                         |                 |
| 已審核次數    | 0                       |                 |
| 您的論文目前已送 | 出審核,倘若需要修改,請點選″取消審核″按鈕。 |                 |

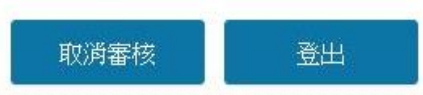

- 1. 提交審核,每次需2個工作天,請等待email通知。
- 2. 審核通過前,若需修改,請點選取消審核。
- 3. 維護同學權益, 依上傳順序儘速審核, 不接受急件處理。
- 4. 通過審核後列印授權書(簽名)及列印紙本論文。

# 論文上傳→審核未通過?

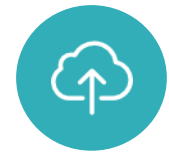

臺灣大學電子學位論文服務通知:您的論文全文電子檔案或基本資料審核未通過

0

ntuetds@ntu.edu.tw 今天,上午 09:16 陣欣好 8

抱歉,您的論文全文電子檔案或基本資料審核未通過。 原因:

1、其他原因

(1) 電子論文PDF 檔封 面請加入中文學院名稱。

(2)電子論文PDF欄浮水印濃度設定請依手冊調整,請參考「臺大電子學位論文上傳手冊」http://www.lib.ntu.edu.tw/doc/<mark>cl</mark>,

(3)基本資料網頁【中文關鍵字】與PDF檔不符,請修改。

(4)基本資料網頁【中、英文關鍵字】欄位,每個關鍵字請以半型分號(;)區隔。

※電子論文PDF檔如有修改,請記得重新設定保全。 By審核人員B 6/4

請重新確認您的論文資料,修改後再次提交審核,謝謝您的配合。

臺灣大學電子學位論文服務感謝您的參與。

若您有任何疑問,請於上班時間(周一至周五9:00-12:00、13:00-17:00)與我們聯絡。 總圖:請來電02-33662366 或 來信 ntuetds@ntu.edu.tw 翻圖:請來電02-23123456 # 88734 或 來信 medlib@ntu.edu.tw 請留意email信件,若審核未通過, 重新登入「電子學位論文服務系統」 進行修改。如PDF檔有誤,請調整 後重新上傳。

# 上傳及審核相關疑問

2

3

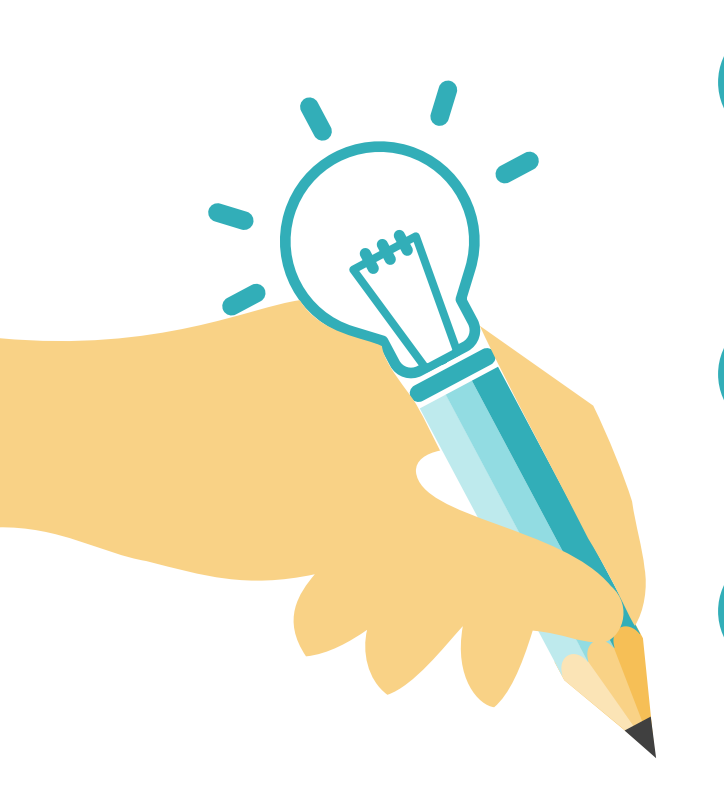

**剛通過審核,論文需要修改怎麼辦?**1) 攜帶修改後的紙本論文+PDF檔+ word檔+ <u>抽換申請書</u>(已簽章)
2) 至圖書館臨櫃辦理

## **論文題目太長,無法依格式規範排版?** →格式規範字型及行距為參考值,您可視情況自行調整。

## 出國交換,明年才要畢業?

→等畢業該學期再上傳論文,並請人代繳。
 →若已上傳論文,屆時繳交前致電修改畢業學年度及修改授權書。

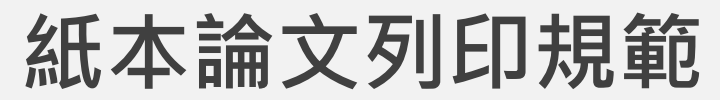

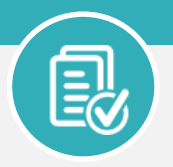

請另製作封面word(格式規範有範本)+審核通過PDF檔+審定書 → 送印

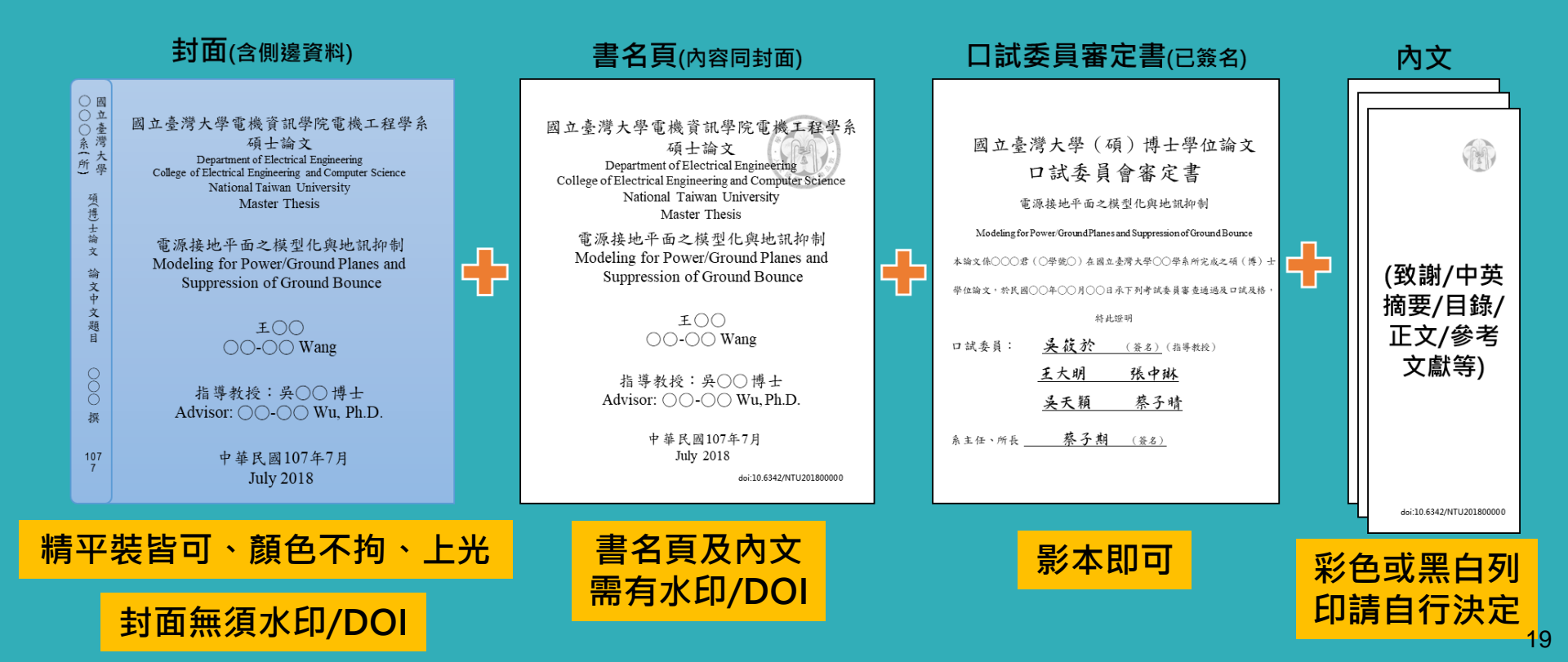

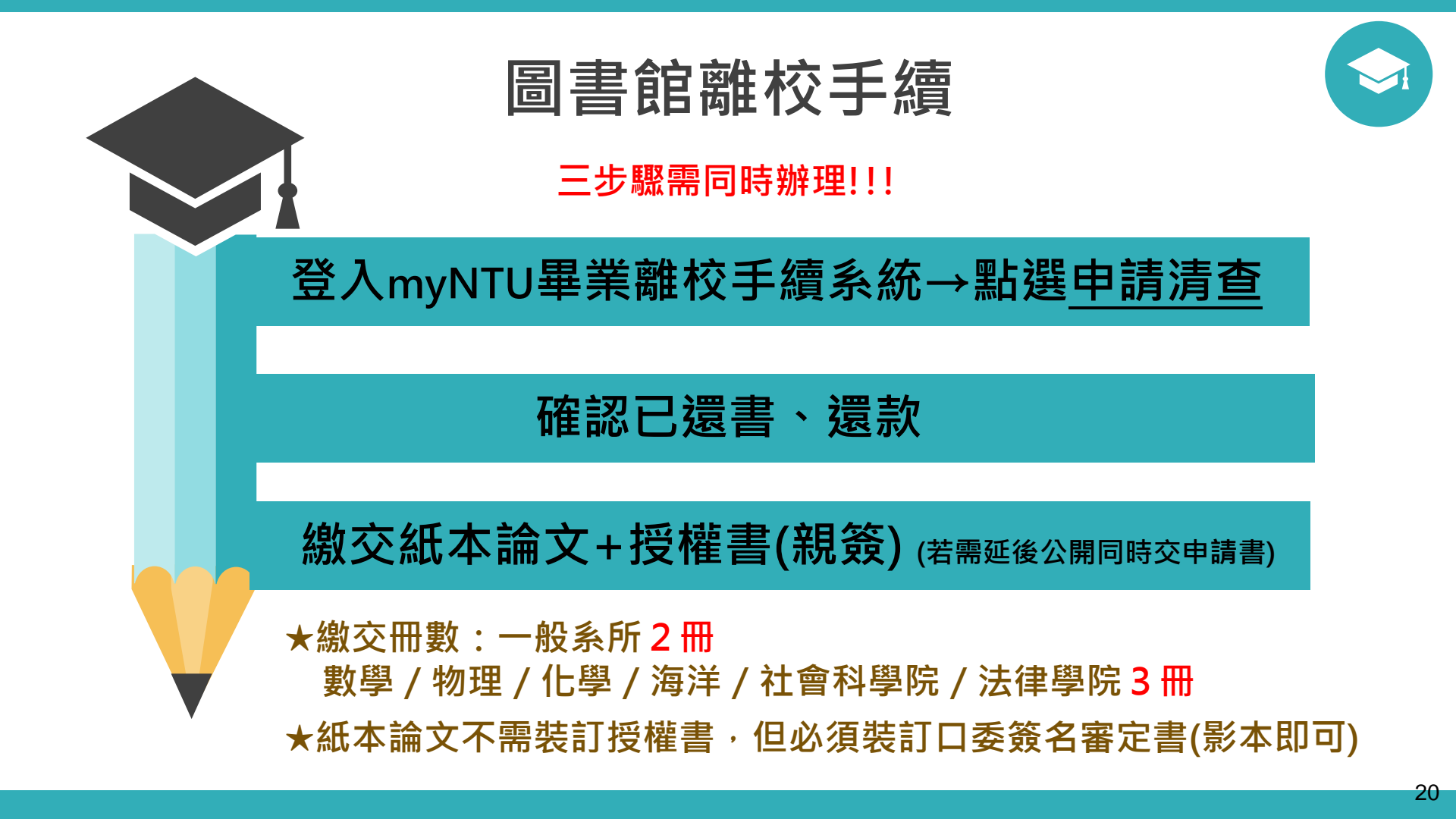

## 登入畢業離校手續系統

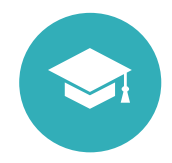

### 請至「畢業生離校手續查詢」→按下「申請清查」

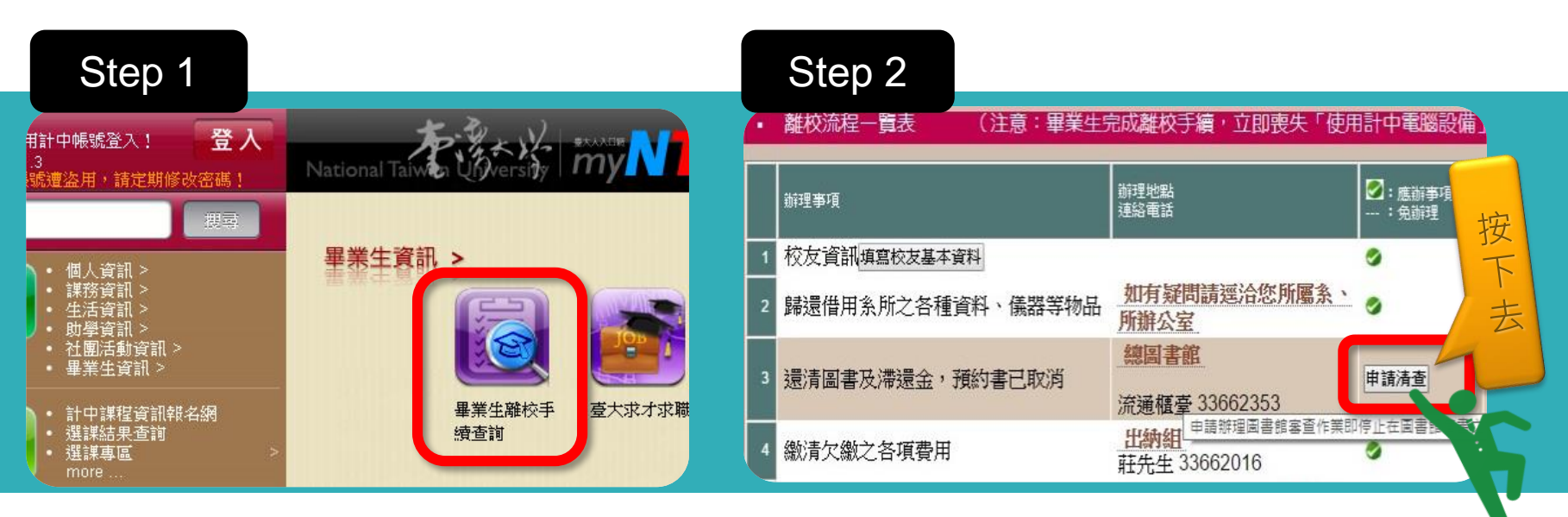

### 路徑:myNTU→學生專區→畢業生資訊 →畢業生離校手續查詢

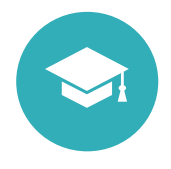

# 論文繳交時間及地點

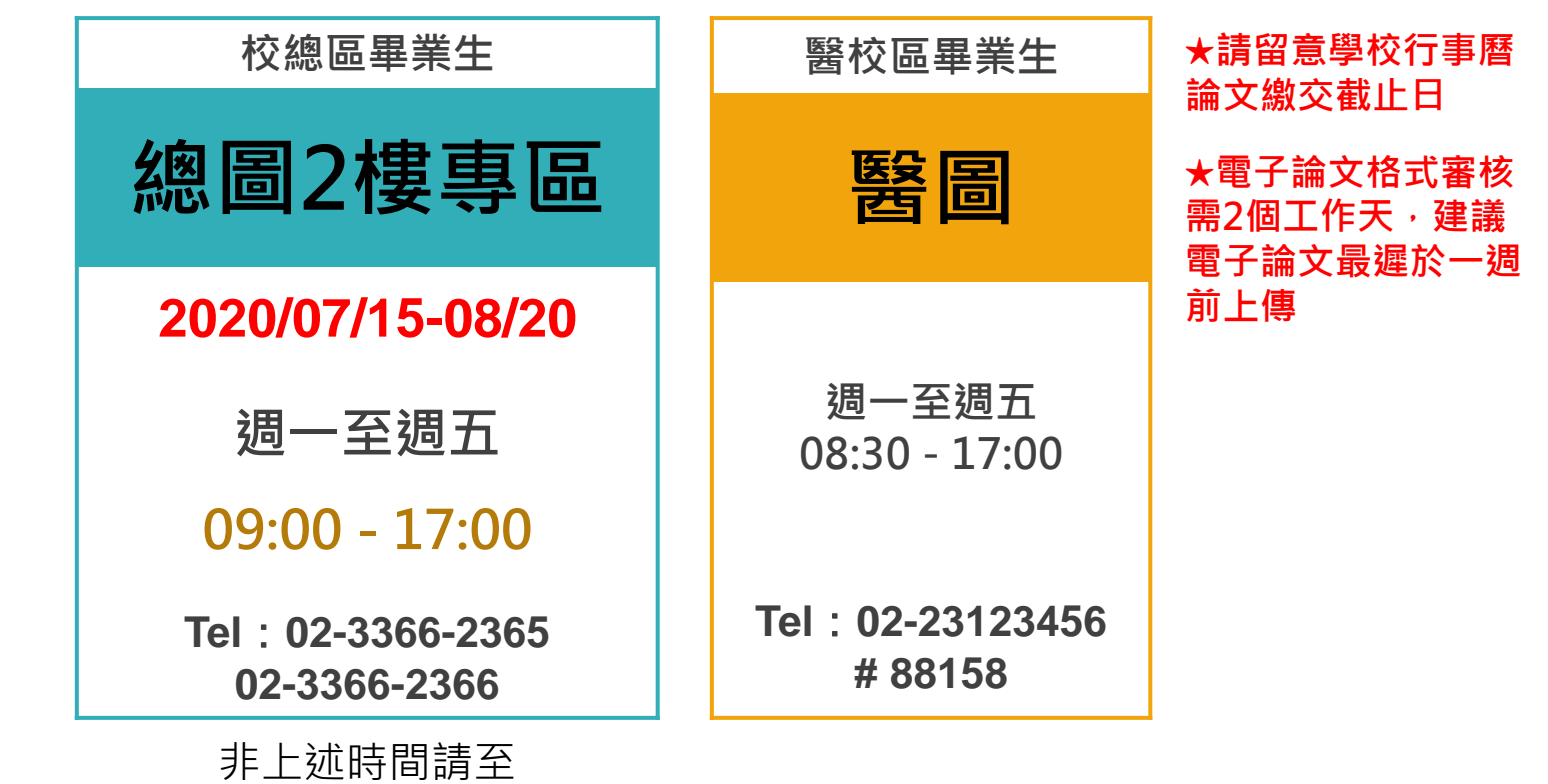

總圖一樓3號流通櫃台

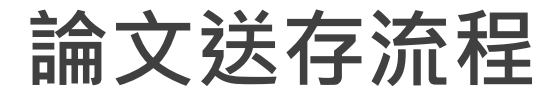

依學位授予法16條,論文應於圖書館館內公開閱覽。如因專利、機密需延後公開論文,請依紅字進行

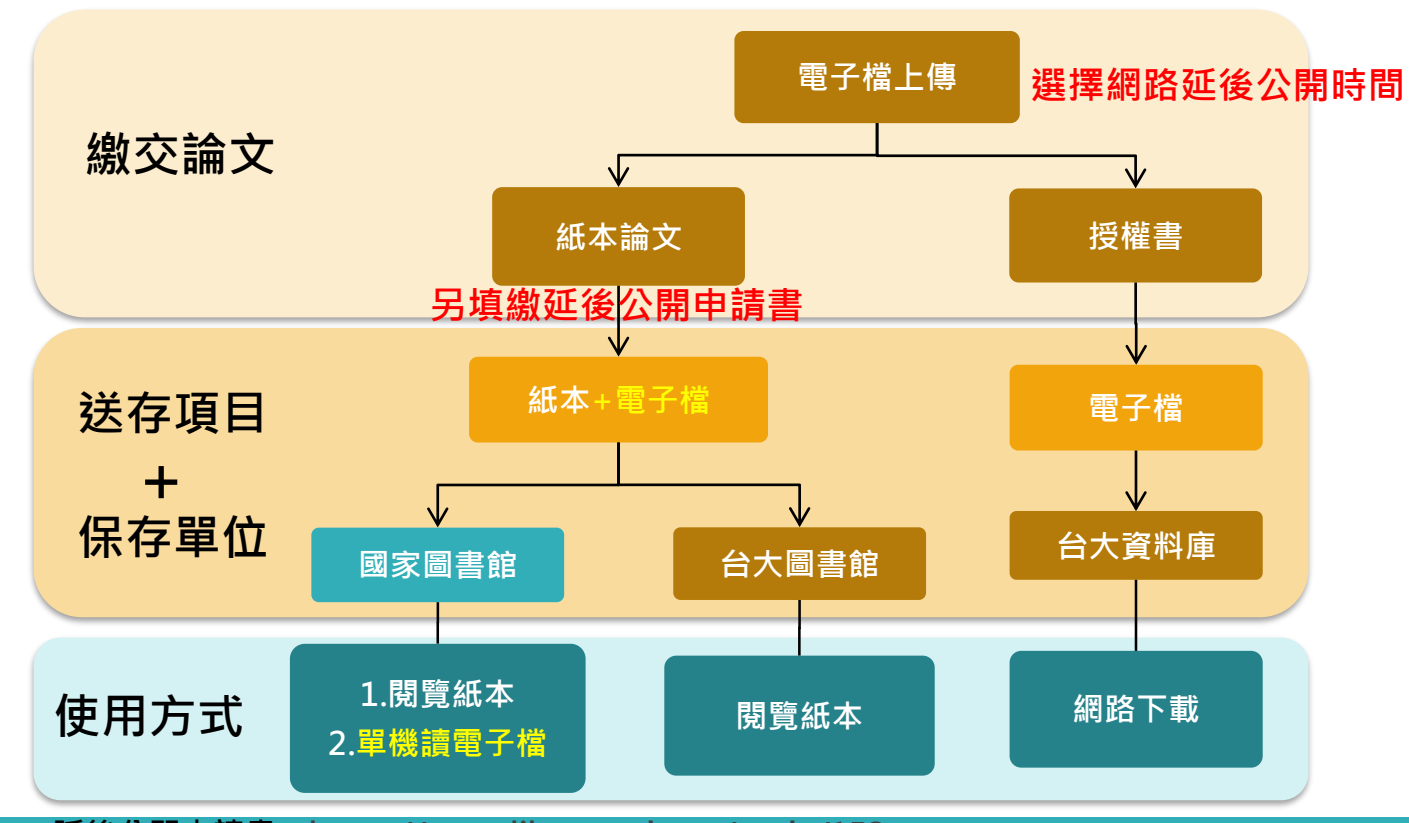

延後公開申請書: https://www.lib.ntu.edu.tw/node/153

# 常見論文繳交問題

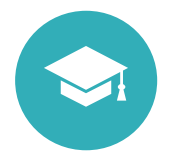

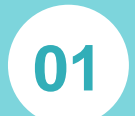

#### 超過截止日還能上傳及繳交論文嗎? →圖書館持續受理相關服務。如有畢業離 校資格或逾期問題,請洽研教組02-3366 -2388 轉403-416

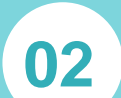

### 我很急,可以先審我的論文嗎?

→圖書館會儘速依上傳順序審核,如無須 修改請勿重新提交影響順序。每件皆視為 急件,不接受急件申請,以維護同學權益 和審核進度。

03

無法登入「電子學位論文服務系統」?→請洽詢計中02-3366-5022

04

### 想要變更電子全文授權內容或日期? →請填「<u>電子全文授權變更申請書</u>」並至 總圖3號流通櫃台辦理。

05

06

### 已完成離校,但論文內容要修改?

→請填「<u>紙本論文/電子檔案抽換</u>」並帶 新版紙本論文及電子論文(PDF及Word) 至總圖3號流通櫃台辦理。

### 可以請人代繳論文嗎?

→可以,委託人備妥紙本論文及授權書(親簽 正本)並登入畢業離校手續系統按申請清查, 再委託他人繳交,無需委託書。

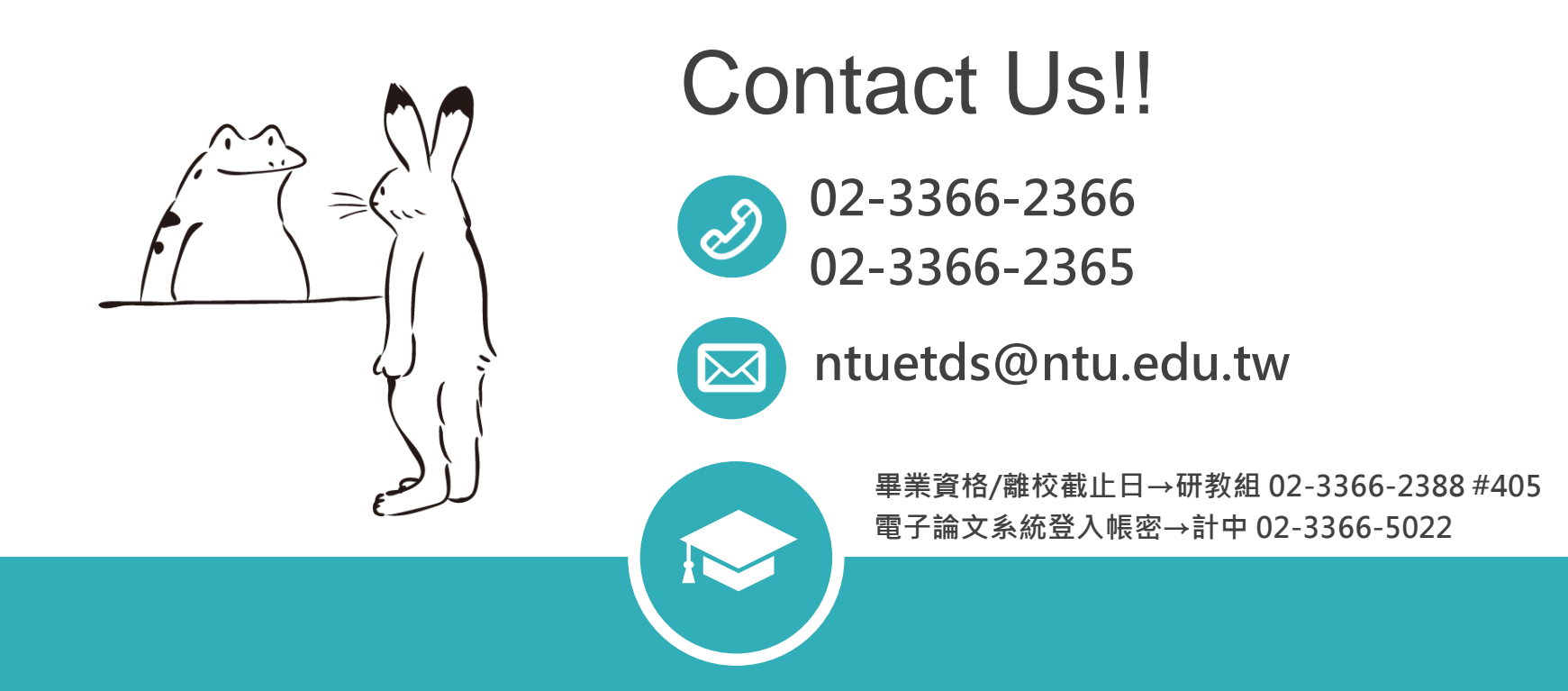

恭喜您即將畢業取得學位!